# Инструкция по установке экземпляра программного обеспечения csASUDD

# Оглавление

| 1. Развертывание дистрибутива ПО csASUDD | 3  |
|------------------------------------------|----|
| 2. Установка СУБД Firebird SQL 2.5x      | 3  |
| 3. Установка ПО «csRouter»               | 9  |
| 3.1 Настройка ПО «csRouter».             | 9  |
| 4. Установка ПО «csUTCS»                 |    |
| 4.1 Настройка ПО «csUTCS»                |    |
| Во вкладке «Общие»:                      |    |
| Во вкладке «Система»                     | 15 |
| Во вкладке «Объекты»                     | 16 |
| Во вкладке «Сертификаты»                 |    |
| Во вкладке «Клиенты»                     |    |
| 5.Установка ПО «csClient»                |    |
| 5.1 Настройка ПО csClient                |    |
| 6. Установка ПО etdViewer                |    |
| 6.1 Настройка ПО etdViewer               |    |

Инструкция по установке экземпляра программного обеспечения, предоставленного для проведения экспертной оценки.

#### 1. Развертывание дистрибутива ПО csASUDD

1. Скачать по ссылке архив дистрибутив ПО. Ссылка

2. Распаковать архив.

3. Скопировать папку "csASUDD" в папку, путь к которой не содержит кириллических символов. Например в **d**:\\.

### 2. Установка СУБД Firebird SQL 2.5x.

Открыть файл Firebird-2.5.8.27089\_0\_Win32.exe В открывшемся окне нажать «Далее».

| 😽 Установка — Firebird | - 🗆 🗙                                                                                   |
|------------------------|-----------------------------------------------------------------------------------------|
|                        | Вас приветствует Мастер<br>установки Firebird                                           |
|                        | Программа установит Firebird 2.5.8.27089 (Win32) на Ваш<br>компьютер.                   |
|                        | Рекомендуется закрыть все прочие приложения перед<br>тем, как продолжить.               |
|                        | Нажмите «Далее», чтобы продолжить, или «Отмена»,<br>чтобы выйти из программы установки. |
|                        |                                                                                         |
|                        |                                                                                         |
|                        |                                                                                         |
|                        | <u>Д</u> алее > Отмена                                                                  |

Принять условия соглашения, нажать «Далее».

| ицензионное соглашение                                                               |                                                 | G         |
|--------------------------------------------------------------------------------------|-------------------------------------------------|-----------|
| Пожалуйста, прочтите следующую важную и<br>продолжить.                               | нформацию перед тем, как                        | 4         |
| Пожалуйста, прочтите следующее Лицензио<br>принять условия этого соглашения перед те | нное Соглашение. Вы должн<br>м, как продолжить. | ны        |
| INTERBASE PUBLIC LICENSE                                                             |                                                 | ~         |
| 1 Definitions                                                                        |                                                 |           |
| 1.0.1. "Commercial Use" means distribution or of                                     | therwise making the Covered (                   | Code      |
| available to a third party.                                                          | 8223 N X 3                                      | 2         |
| 1.1. "Contributor" means each entity that create:                                    | s or contributes to the creation                | of        |
| 1.2. "Contributor Version" means the combination                                     | n of the Original Code, prior                   |           |
| Modifications used by a Contributor, and the Mo                                      | difications made by that partic                 | ular      |
| Contributor.                                                                         | M. P.C. P. H. L.                                |           |
| 1.3. Covered Code means the Original Code of                                         | r woolfications of the complina                 | tion or * |
| Я принимаю условия соглашения                                                        |                                                 |           |
|                                                                                      |                                                 |           |
| TA RE COMBUMAN VCOOBUS COLORIDERUS                                                   |                                                 |           |

# Нажать «Далее».

| формация                                                                                                    |                                                        | 3 |
|----------------------------------------------------------------------------------------------------|--------------------------------------------------------|---|
| Пожалуйста, прочитайте следующую важную информа<br>продолжить.                                                                                                    | ацию перед тем, как                                    | - |
| Когда Вы будете готовы продолжить установку, нажм                                                                                                    | ите «Далее».                                           |   |
| Сервер Баз Данных Firebird 2.5.8                                                                                                    |                                                        | ^ |
| Этот документ является руководством по<br>пакета Firebird 2.5 на платформе Window<br>Эти замечания относятся именно к устано<br>а не к самому продукту Firebird 2.5 в ц | установке<br>s.<br>вке программы,<br>елом.             |   |
| Предполагается, что читатели данного до<br>знакомы с Firebird версии 2.1. Если же<br>с Firebird 2.5 в процессе миграции с ве<br>2.1, то рекомендуем вам обратиться к до | кумента уже<br>вы знакомитесь<br>рсии<br>кументации по |   |
| версии 2.5 с целью ознакомиться с основ                                                                                                    | нырил                                                  | ~ |

Нажать «Далее».

| 🚽 Установка — Firebird                                           | <u>.</u>          | <u></u> |       | × |
|------------------------------------------------------------------|-------------------|---------|-------|---|
| Выбор папки установки                                            |                   |         |       | - |
| В какую папку Вы хотите установить Firebird?                     |                   |         | -     | 2 |
| Программа установит Firebird в следующ                           | ую папку.         |         |       |   |
| Нажмите «Далее», чтобы продолжить. Если Вы х<br>нажмите «Обзор». | отите выбрать дру | /гую п  | апку, |   |
| C:\Program Files (x86)\Firebird\Firebird_2_5                     |                   | Qđ      | зор   |   |
| Требуется как минимум 1,5 Мб свободного диско                    | ового пространств | a.      |       |   |
| јсский                                                           |                   | _       |       |   |
|                                                                  |                   | 1 1     |       |   |

# Нажать «Далее».

| Какие компоненты должны быть уст                               | ановлены?                |           | 4        |
|----------------------------------------------------------------|--------------------------|-----------|----------|
| Выберите компоненты, которые Вы                                | хотите установить; сними | ге флажкі | 1 C      |
| компонентов, устанавливать которь<br>будете готовы продолжить. | е не требуется. Нажмите  | «Далее»,  | когда Вь |
| Полная установка сервера и инстру                              | ментов разработки        |           | ~        |
| 🖂 Компоненты сервера                                           |                          |           | 9,0 M6   |
| - О Бинарные файлы Classic Serv                                | er                       |           | 3,7 M6   |
| <ul> <li>Винарные файлы SuperServer</li> </ul>                 | r                        |           | 3,8 M6   |
| Инструменты разработчика и ад                                  | министратора             |           | 6,9 M6   |
| Клиентские компоненты                                          |                          |           | 0,8 100  |
| Текущий выбор требует не менее 21                              | 8 Мбналиске              |           |          |

Нажать «Далее».

| Выберите папку в меню «Пуск»                                              |             |        |
|---------------------------------------------------------------------------|-------------|--------|
| Где программа установки должна создать ярлыки?                            |             |        |
| Программа создаст ярлыки в следующей папке м                              | еню «Пуск»  | i i    |
| Нажмите «Далее», чтобы продолжить. Если Вы хотите выб<br>нажмите «Обзор». | рать другую | папку, |
| Firebird 2.5 (Win32)                                                      |             | )бзор  |
|                                                                           |             |        |
|                                                                           |             |        |
|                                                                           |             |        |
|                                                                           |             |        |
| П Не создавать папку в меню «Пуск»                                        |             |        |
| □ <u>Н</u> е создавать папку в меню «Пуск»<br>кий                         |             |        |

Установить галочку в чекбокс «Копировать клиентскую библиотеку Firebird в каталог <system>».

Снять галочку из чекбокса «Установить Апплет Панели Управления». Нажать «Далее».

|                                                                                              |                   |          | /   |
|----------------------------------------------------------------------------------------------|-------------------|----------|-----|
| Выберите дополнительные задачи                                                               |                   |          | 100 |
| Какие дополнительные задачи необходимо выполнить?                                            |                   |          |     |
| Выберите дополнительные задачи, которые должны вып<br>Firebird, после этого нажмите «Далее»: | олниться при      | установк | e   |
| Использовать Guardian для управления сервером                                                |                   |          |     |
| Способ запуска сервера Firebird:                                                             |                   |          |     |
| Запускать в качестве Приложения                                                              |                   |          |     |
| Запускать в качестве <u>С</u> лужбы                                                          |                   |          |     |
| 🗹 Автоматически запускать Firebird при каждой загруз                                         | ке                |          |     |
| Установить Апплет Панели Управления                                                          |                   |          |     |
| 🗹 Копировать клиентскую библиотеку Firebird в катало                                         | <system></system> |          |     |
| 🗹 Создать GDS32.DLL для поддержки унаследованных                                             | приложений        |          |     |

Нажать «Установить».

| сё готово к установке                                                                 |                        | 2       |
|---------------------------------------------------------------------------------------|------------------------|---------|
| Программа установки готова начать установку Р                                         | Firebird на Ваш компья | отер. 🤇 |
| Нажмите «Установить», чтобы продолжить, или просмотреть или изменить опции установки. | «Назад», если Вы хо    | тите    |
| Папка установки:<br>C:\Program Files (x86)\Firebird\Firebird_2_5                      |                        | ^       |
| Тип установки:                                                                        |                        |         |
| Полная установка сервера и инструментов р                                             | разработки             |         |
| Выбранные компоненты:                                                                 |                        | 344     |
| Компоненты сервера                                                                    |                        | initia. |
| Бинарные файлы SuperServer<br>Инструменты разработчика и алминистратог                | na                     |         |
| Клиентские компоненты                                                                 |                        |         |
| Папка в меню «Пуск»:                                                                  |                        | v       |
| <                                                                                     |                        | >       |
|                                                                                       |                        |         |

# После установки нажать «Далее».

| формация                                                      |                     | 1    |
|---------------------------------------------------------------|---------------------|------|
| Пожалуйста прочитайте следующую важную информа<br>продолжить. | ацию перед тем, как | -    |
| Когда Вы будете готовы продолжить установку, нажм             | иите «Далее».       |      |
|                                                               |                     | ^    |
| Firebird 2.5.8 (Windows Build)                                |                     |      |
|                                                               |                     | - 15 |
| о Введение                                                    |                     |      |
| о Обращение к пользователям                                   |                     |      |
| о Особенности этого релиза                                    |                     |      |
| о Установка                                                   |                     |      |
| о Как сообщить об ощибках                                     |                     |      |
| Ввеление                                                      |                     |      |
|                                                               |                     |      |
|                                                               |                     | ~    |
|                                                               |                     |      |

Нажать «Завершить».

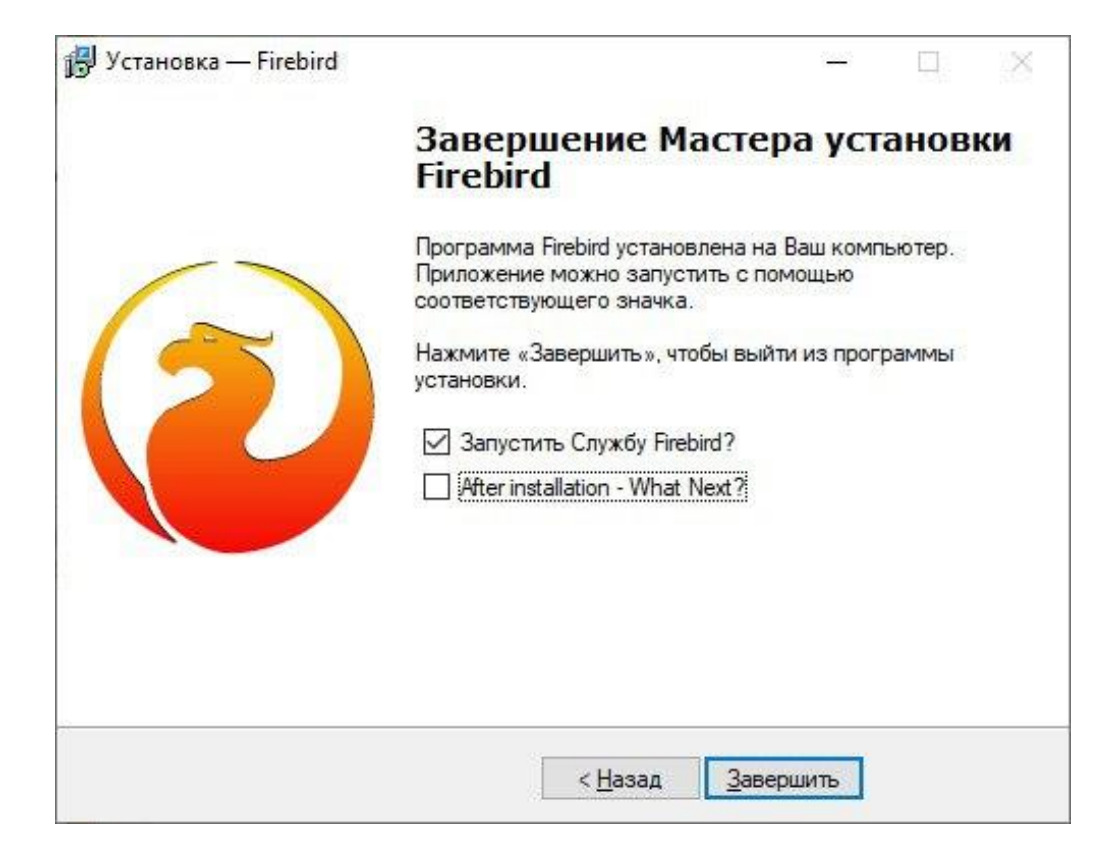

#### 3. Установка ПО «csRouter»

Из папки csRouter запустить ПО CSRouterSvcCfg.exe.

### 3.1 Настройка ПО «csRouter».

|                                          | _                             | 1     |
|------------------------------------------|-------------------------------|-------|
| нсталлировать Старт Отладка Автостарт    | О программе                   | Выход |
| ñ  +{ ≦   x, x,   \$ <b>\$\$</b> } ∧ ∧ ¥ | F 41 <sup>1</sup> 1 41   42 ≪ |       |
| Сохранить изме                           | нения                         |       |
| Идент, системы                           | demo2021                      |       |
| — Идент, подсистемы                      | ASUDD                         |       |
| — Идент. узла                            | FEFFh                         |       |
| Макс. размер данных                      | 65535 байт                    |       |
| Макс. время ожидания авторизации         | 19 c                          |       |
| Макс. интервал подтверждения связи       | 60 c                          |       |
| Мин. интервал между посылкой паке        | 250 мс                        |       |
| 🗄 Сервер                                 |                               |       |
| 🗄 Серверы регистрации                    |                               |       |
| 🗄 Синхронизация времени                  |                               |       |
| 🕀 Отладка                                |                               |       |
| • Локализация                            |                               |       |
|                                          |                               |       |

Назначить идентификатор системы (для тестовой системы "demo2021")

Подтвердить все изменения. Нажать «Ctrl+S». Нажать «Инсталлировать».

Выбрать в диалоге приложение CSRouterSvc.exe.

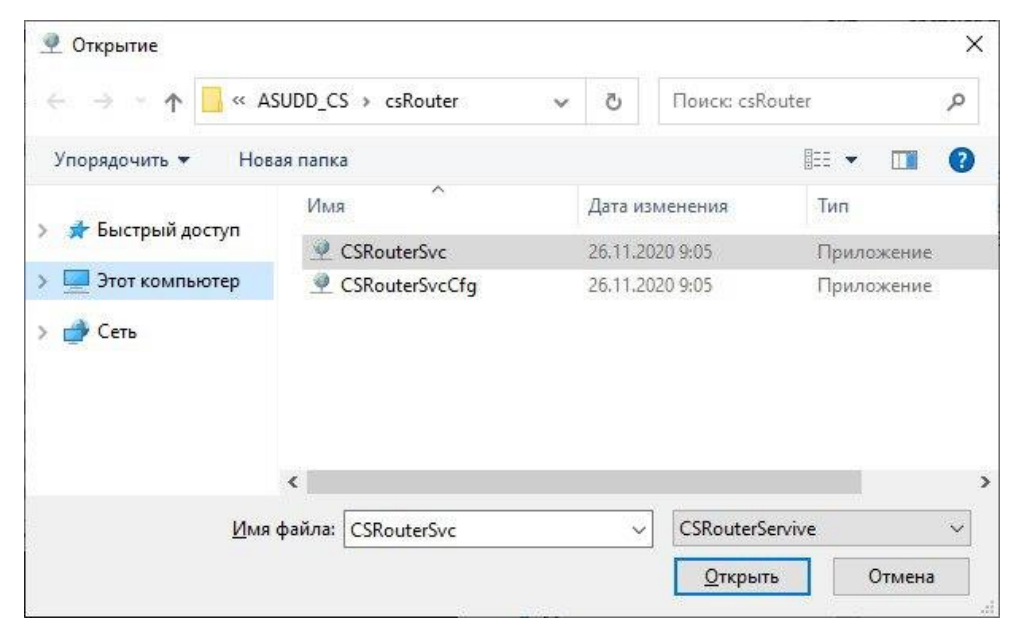

# В открывшемся окне убедиться в успешной регистрации ПО. Закрыть окно. (нажать «ENTER»)

#### Нажать «Отладка».

| 🔗 Оповещен                      | ие Безопасности                        | ı Windows                                                                                      | × |
|---------------------------------|----------------------------------------|------------------------------------------------------------------------------------------------|---|
| Бран<br>фуни                    | ндмауэр Защ<br>кции этого п            | итника Windows заблокировал некоторые<br>риложения                                             |   |
| Брандмауэр Зал<br>всех обществе | щитника Windows<br>нных и частных с    | заблокировал некоторые функции CS Router Service во<br>етях.                                   |   |
|                                 | <u>И</u> мя:                           | CS Router Service                                                                              |   |
|                                 | Издатель:                              | Comsignal Ltd                                                                                  |   |
|                                 | Пут <u>ь</u> :                         | C:\comsignal\asudd_cs\csrouter\csroutersvc.exe                                                 |   |
| Разрешить CS F                  | Router Service свя:                    | вь в этих сетях:                                                                               |   |
| ✓ Частные                       | сети, например, и                      | омашняя или рабочая сеть                                                                       |   |
| Обществ<br>так как т            | зенные сети, напр<br>такие сети зачаст | имер в аэропортах и кафе (не рекомендуется,<br>ую защищены недостаточно или не защищены вовсе) |   |
| Что может случ                  | читься, если разре                     | ешить взаимодействие с приложением через брандмауэр?                                           |   |
|                                 |                                        | <u>Р</u> азрешить доступ Отмена                                                                |   |

#### В открывшемся окне нажать «Разрешить доступ».

| <b>Q</b> CSRouterService (Service installation)  |                                     | 3 | × |
|--------------------------------------------------|-------------------------------------|---|---|
|                                                  |                                     |   | ^ |
|                                                  |                                     |   |   |
|                                                  | <ul> <li>CSRouterService</li> </ul> |   |   |
|                                                  |                                     |   |   |
|                                                  | •Bep.0.12.19.0 APC                  |   |   |
|                                                  | Converight 62669 2626 Compignal 1td |   | 4 |
|                                                  | Copyright 02008-2020 Comsignal Ltu  |   |   |
|                                                  |                                     |   |   |
|                                                  | осе права защищены                  |   |   |
|                                                  | •http://comsignal.ru                |   | 3 |
|                                                  | •                                   |   |   |
|                                                  |                                     |   |   |
|                                                  |                                     |   |   |
| Системная служба CSRouterService успешно зарегис | трирована                           |   |   |
| Нажмите ENTER для завершения программы           |                                     |   |   |
|                                                  |                                     |   |   |
|                                                  |                                     |   |   |
|                                                  |                                     |   |   |
|                                                  |                                     |   |   |
|                                                  |                                     |   |   |
|                                                  |                                     |   |   |
|                                                  |                                     |   |   |
|                                                  |                                     |   |   |
|                                                  |                                     |   |   |
|                                                  |                                     |   |   |
|                                                  |                                     |   |   |
|                                                  |                                     |   |   |
|                                                  |                                     |   | ~ |

В открывшемся окне убедиться в стабильности работы ПО. В успешной регистрации ПО csRouter на сервере регистрации. Закрыть отладку.

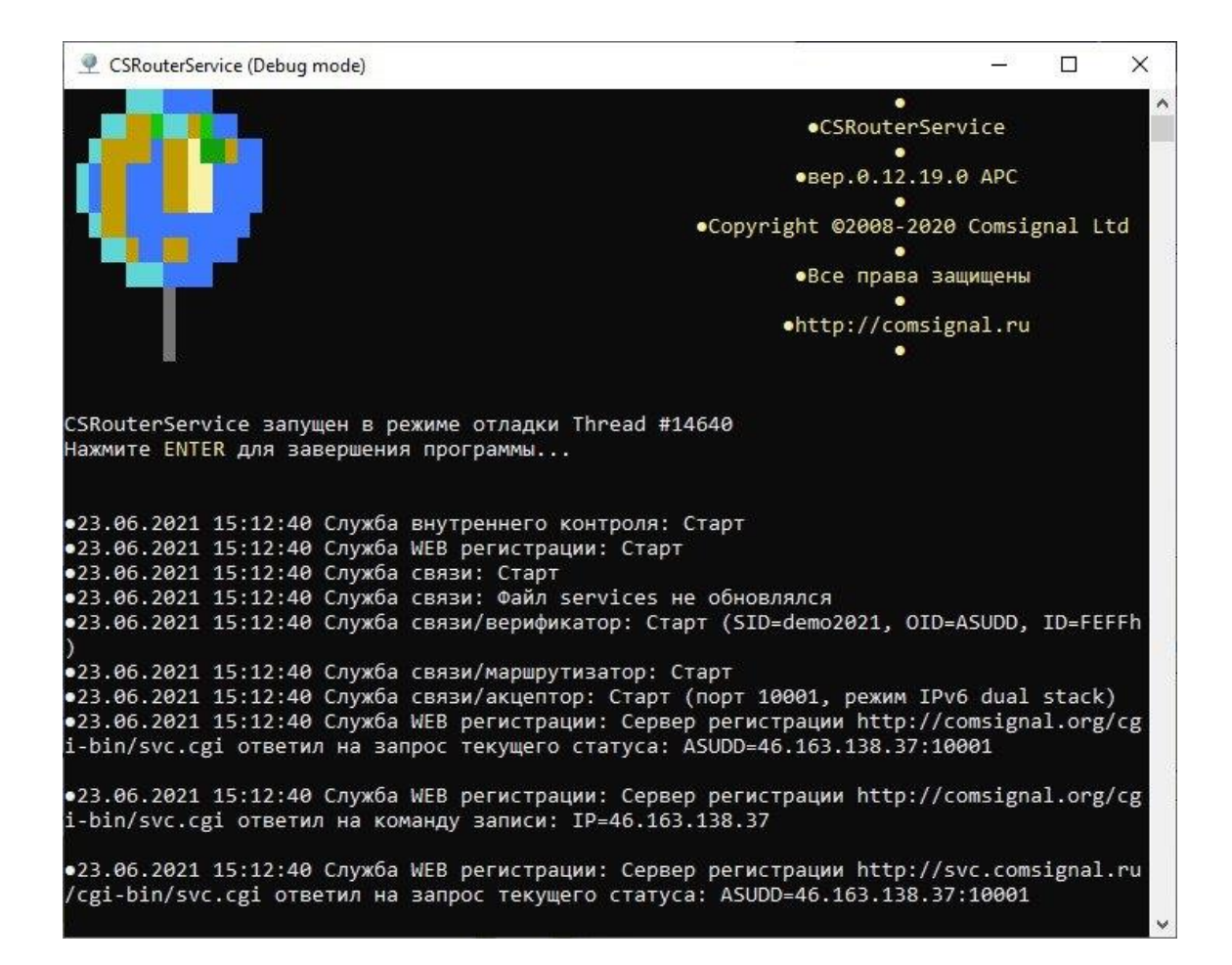

Включить «Автостарт». Нажать «Старт». Убедиться в стабильности работы ПО. Закрыть ПО.

5.2 По умолчанию в настройках csRouter, для связи с внешними устройствами, подключающимися к csRouter, назначен порт 10001.

Для доступа периферийных устройств к системе АСУДД-КС заказчик должен обеспечить доступ к порту 10001 на компьютере с установленным ПО CSRouterSvc (организовать проброс порта 10001 и создать правила в фаерволах)

#### 4. Установка ПО «сsUTCS»

Из папки csUTCS запустить ПО csUTCS.exe.

#### 4.1 Настройка ПО «csUTCS».

Разрешить установку хранилища сертификатов. Нажать «Yes».

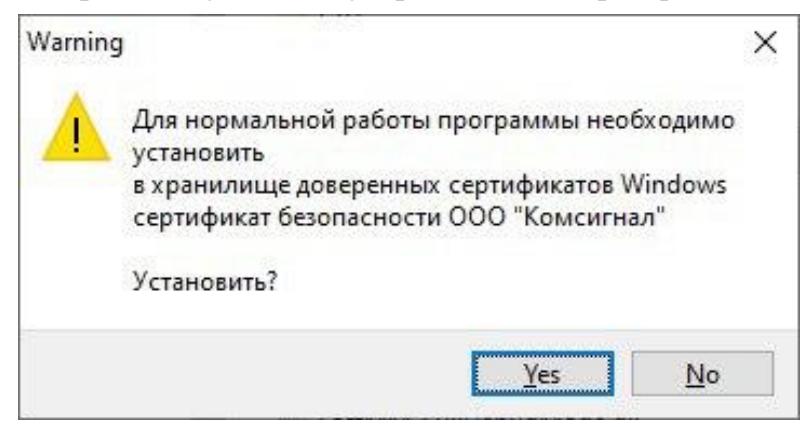

Разрешить установку сертификата, предоставленного Comsignal Ltd. Нажать «Да».

| Предупр | еждение системы безопасности                                                                                                    | × |
|---------|----------------------------------------------------------------------------------------------------|---|
| 1       | Будет установлен сертификат от центра сертификации (ЦС), представляющий:                                                                                                    |   |
|         | Comsignal Ltd.                                                                                                    |   |
|         | Windows не удается проверить, что сертификат<br>действительно получен от "Comsignal Ltd.". Обратитесь к<br>"Comsignal Ltd." для подтверждения происхождения<br>сертификата. В ходе этого процесса вам пригодится<br>следующее значение:                                                                          |   |
|         | Отпечаток (sha1) : E380D6B9 21AFC0BE 4F609E96 8A8BAC61<br>ЗАСВ4FAA                                                                                                    |   |
|         | Предупреждение:<br>Если вы установите этот корневой сертификат, Windows<br>будет автоматически доверять любому сертификату,<br>выданному этим ЦС. Установка сертификата с<br>неподтвержденным отпечатком представляет риск для<br>безопасности. Если вы нажмете кнопку "Да", вы<br>принимаете на себя этот риск. |   |
|         | Вы хотите установить этот сертификат?                                                                                                    |   |
|         | <u>Д</u> а <u>Н</u> ет                                                                                                    |   |

В открывшемся окне конфигратора csUTCS нажать «Загрузить».

В открывшемся окне указать путь до базы данных системы.

| Сервер/хост            | Служба/порт    |
|------------------------|----------------|
| [LENOVO-PC]            | [по умолчанию] |
| Путь/псевдоним         | ~              |
| [Необходимо указать пу | гь!!!]         |
| Пользователь           | Пароль         |
| [по умолчанию]         | •••••          |
| Роль                   | Клиентская DLL |
| [по умолчанию]         | [по умолчанию] |

Она расположена в папке csUTCS/Bases/DEMO2121.CS Нажать «Открыть» и «Ок».

| Папка:                            | Bases                     |                                 |
|-----------------------------------|---------------------------|---------------------------------|
| Имя                               | ^                         | Дата изменения                  |
| DEMO20                            | 21.CS                     | 23.06.2021 16:06                |
|                                   | Размер: 3,4<br>Дата измен | 0 МБ<br>кения: 23.06.2021 16:06 |
|                                   | 0.004                     |                                 |
| <                                 |                           |                                 |
| <b>&lt;</b><br><u>И</u> мя файла: | DEMO2021                  | ~                               |

В меню «База» назначить загруженную базу рабочей.

| База | Справка        |  |
|------|----------------|--|
| Назн | начить рабочей |  |
| Пол  | ьзователи СУБД |  |

В окне конфигуратора нажать «Сохранить».

# Во вкладке «Общие»:

Убедиться в изменении пути до рабочей базы. Включить протоколирование событий.

| таллировать А                                                                                                 | втостарт Переза                                                                                                | туск Стоп <b>Отла</b>                | дка Загрузить         | Сохранить         | База        | Справка | Выход |
|----------------------------------------------------------------------------------------------------|----------------------------------------------------------------------------------------------------|--------------------------------------|-----------------------|-------------------|-------------|---------|-------|
| 🖏 Общие                                                                                                    | Система                                                                                                    | 투 Объекты                            | 🌮 Сертификаты         | 🚽 Клиенты         | Расширения  | 3       |       |
| Настройки с<br>Рабочая ба<br>Сервер Б,<br>Резервно<br>Удалени:<br>Протокол<br>Включи<br>Запрет<br>Настройки р | лужбы<br>аза<br>Д<br>е копирование<br>ая отладка<br>пирование собы<br>пъ<br>ить работу програ<br>едактирования | localhost/gd<br>тий<br>Да<br>амм Нет | s_db:C:\Comsignal\ASL | DD_CS\csUTCS\Base | NDEMO2021.C | 5       |       |
|                                                                                                    |                                                                                                    |                                      |                       |                   |             |         |       |

## Во вкладке «Система»

Установить идентификатор системы «demo2021» и наименование сервиса (название системы) «Demo2021»

| 🕼 csUTCSSvc [конфигуратор]                     |                                           | -   |
|------------------------------------------------|-------------------------------------------|-----|
| <b>нсталлировать</b> Автостарт Перезапуск Стоп | Отладка Загрузить Сохранить База Спра     | вка |
| 📎 Общие Система 👎 Обл                          | екты 🌮 Сертификаты 🚽 Клиенты Расширения   |     |
| вставить Выше Ниже Удалить                     | - 2004 - 452 194 IN 194 - 24 - 366 - 72 - |     |
|                                                |                                           |     |
| Параметры связи                                |                                           |     |
|                                                | demo2021                                  | 1   |
| Идент, подсистемы                              |                                           |     |
| Идент, маршрутизатора                          | FFFFh                                     |     |
| Идент, службы                                  | EDEEh                                     |     |
| Порт/сетевая служба                            | 10001                                     |     |
| Сетевой адрес, служба или URL                  | localhost                                 |     |
| Макс. размер данных пакета                     | 65535                                     |     |
| Макс. время хранения пакетов, с                | 120                                       |     |
| Макс. время ожидания авторизац                 | 20                                        |     |
| Макс. кол-во попыток пересоеди                 | 10                                        |     |
| Мин. интервал между попытками                  | 0                                         |     |
| Макс, интервал между попыткам                  | 10000                                     |     |
| Макс. время ожидания приема, с                 | 90                                        |     |
| Макс. период подтверждения св                  | 60                                        |     |
| Мин. задержка передачи, мс                     | 20                                        |     |
| 🕀 🛃 Интернет-регистрация                       |                                           |     |
| 🕀 Связь с объектами                            |                                           |     |
| 🗄 🚽 Связь с клиентами                          |                                           |     |
| Наименование сервиса                           | Demo2021                                  |     |
| Порт прослушивания                             | 10443                                     |     |
| — Сетевой адрес, служба или URL                | [Автоопределение]                         |     |
| Макс, кол. разрешенных соедине                 | 19                                        |     |
| Время проверки соединения                      | 0                                         |     |
| Интервал проверки соединения                   | 0                                         |     |
| Макс. время хранения пакетов, с                | 120                                       |     |
| Макс. размер данных пакета                     | 16777215                                  |     |

## Во вкладке «Объекты»

Уже должны быть добавлены 4 объекта 4 разных зарегистрированных классов. При необходимости добавить ещё объекты.

| CsUTCSSvc [Ko                        | нфигуратор]                                                                  |                                  | >                    |
|--------------------------------------|------------------------------------------------------------------------------|----------------------------------|----------------------|
| нсталлировать                        | Автостарт Перезапуск Стоп <b>Отладка Загрузит</b> и                          | ь Сохранить База                 | Справка              |
| 义 Общие                              | Система 👎 Объекты 🌮 Сертифика                                                | ты 🚽 Клиенты Расширения          |                      |
| Карегистрировати<br>Введите текст дл | жлассы Удалить классы Новый объект Клонир<br>я отбора                        | овать объект Удалить объекты     |                      |
| *<br>‡ = 88                          | Класс/объект 🔺<br>Светофорные объекты                                        | Идент.                           | Координаты (Ш, Д)    |
| 2                                    | Светофор                                                                     | 0001h                            | 56.826174, 60.504824 |
| ‡ ⊟ 00<br>♥ ♥<br>± ⊟ <mark>≍</mark>  | Наружное освещение<br>Контроллер наружного освещения<br>Детекторы транспорта | 0002h                            | 56.826427, 60.509395 |
|                                      | Детектор транспорта<br>Светофоры T7                                          | 0003h                            | 56.826720, 60.513289 |
| V                                    | Светофор Т7                                                                  | 0004h                            | 56.826867, 60.517645 |
|                                      |                                                                              | localhost/gds_db:C:\Comsignal\A! | SUDD_CS\\DEMO2021.C  |

# Во вкладке «Сертификаты»

#### Установить системный сертификат. Нажать «Установить...».

| CsUTCSSvc [Kor                  | нфигуратор]     |                          |               | 0.001/1            |              | - 0 3     |
|---------------------------------|-----------------|--------------------------|---------------|--------------------|--------------|-----------|
| нсталлировать Å                 | втостарт Переза | апуск Стоп <b>Отла</b> д | ака Загрузить | • 💾 •<br>Сохранить | База Сп      | равка.,   |
| 🖏 Общие                         | Система         | 투 Объекты                | 🌮 Сертификаты | 🖵 Клиенты          | Расширения   |           |
| Серти <mark>фи</mark> кат систе | мы              |                          |               |                    |              |           |
| 🔞 [Не устано                    | овлен]          |                          |               |                    |              |           |
|                                 |                 |                          | Информация    | Выбрать            | Установить   | . Удалить |
| Сертификаты кли                 | ентов           |                          |               |                    |              |           |
| * Сертификат/с                  | бъекты 🔺        |                          |               |                    |              |           |
|                                 |                 |                          |               |                    |              |           |
|                                 |                 |                          |               |                    |              |           |
|                                 |                 |                          |               |                    |              |           |
|                                 |                 |                          |               |                    |              |           |
|                                 |                 |                          |               |                    |              |           |
|                                 |                 |                          | Информация    | Выбрать            | Установить.  | Удалить   |
|                                 |                 |                          | 1             |                    | с. : в асцри |           |

В открывшемся окне выбрать «Demo System Certificate.pfx»

Ввести пароль. Он хранится в файле «Demo System Certificate.pwd» в текстовом виде. Откройте файл «Блокнотом».

Аналогично установите сертификат клиента.

Нажать «Установить...». Выбрать файл «Demo UTCS Client #1.cer»

## Во вкладке «Клиенты»

# Добавить клиент. Назначить ему сертификат, права управления и доступа.

|                               | vc [конфигуратор]                  |                             |                    |                               |                              | -                    | - 🗆                   | ×  |
|-------------------------------|------------------------------------|-----------------------------|--------------------|-------------------------------|------------------------------|----------------------|-----------------------|----|
| нсталлирова                   | <b>ать</b> Автостарт Перезаг       | туск Стоп <b>Отладн</b>     | са Загрузит        | ь Сох                         | 💾 🚽 Баз                      | а Справи             | ка., Выход            |    |
| 🕗 Общи                        | ие Система                         | 투 Объекты                   | 🌮 Сертифика        | ты 🚽 Кл                       | иенты Расц                   | ирения               |                       |    |
| <mark>д</mark><br>Іовый клиен | <b>СР</b><br>нт Клонировать клиент | <b>Ж</b><br>Удалить клиенты | •<br>Включить об   | іъекты Ис                     | <b>-Е</b><br>ключить объекть | F                    |                       |    |
| *<br>모                        | Клиент/Объекты 🔺<br>Клиент1        | Сертификат                  | Ha6<br>Client #1 🖉 | л.<br>Раз <mark>р</mark> .все | Управл.<br>🕢 Разр.все        | Приоритет<br>В Норм. | Конфиг.<br>⊘ Разр.все |    |
|                               |                                    |                             |                    |                               |                              | Ha                   | астройка пара         | ме |
| etnoŭka n                     |                                    |                             |                    | localbast/                    | ada dhiC\Comei               |                      | S) \DEM0202           | 10 |

Нажать «Сохранить». Нажать «Отладка».

#### В открывшемся окне разрешить доступ. Нажать «Разрешить доступ».

| ірандмауэр Защ         | итника Windows                     | заблокировал некоторые функции Comsignal Urban Traffic                                         |  |
|------------------------|------------------------------------|------------------------------------------------------------------------------------------------|--|
| Control Service Bo     | о всех обществе<br>Имя:            | нных и частных сетях.<br>Comsignal Urban Traffic Control Service                               |  |
| 1                      | Издатель:                          | Comsignal Ltd.                                                                                 |  |
|                        | Пут <u>ь</u> :                     | C: \comsignal\asudd_cs\csutcs\csutcs.exe                                                       |  |
| азрешить Coms          | ignal Urban Traffi                 | ic Control Service связь в этих сетях:                                                         |  |
| ✓ Частные с            | ети, например, "                   | домашняя или рабочая сеть                                                                      |  |
| Обществе<br>так как та | нные сети, напр<br>кие сети зачаст | имер в аэропортах и кафе (не рекомендуется,<br>ую защищены недостаточно или не защищены вовсе) |  |

# Из окна отладки скопировать адрес файла базы событий

| sutcs (debug mode)                                                                                                    | 1000                       |                            | ×      |
|----------------------------------------------------------------------------------------------------|----------------------------|----------------------------|--------|
| 24.06.2021 13:58:26 Служба протоколирования: Загружены классы событий (<br>24.06.2021 13:58:26 Служба протоколирования: Загружены определения собы                                                                                                    | 1)<br>пий кл               | accob (7                   | ^<br>) |
| 24.06.2021 13:58:26 Служба протоколирования: ***Модуль C:\Comsignal\ASU<br>\UPS.etd загружен***                                                                                                    | DD_CS\                     | csUTCS\E                   | TD     |
| 24.06.2021 13:58:26 Служба протоколирования: Произведено позднее связые                                                                                                    | ание                       |                            |        |
| База данных событий localhost/3050:C:\ProgramData\Comsignal Ltd\csUTCS\<br>\{5316045A-3DE9-49B2-9C0C-EF8D2006E318}\EVTLOG.EVT не найдена<br>Создание новой<br>Создана база данных событий localhost:C:\ProgramData\Comsignal Ltd\c<br>\{53160454-3DE9-49B2-9C0C-EF8D2006E318\EVTLOG.EVT | csEvtL<br>sUTCS\           | og<br>csEvtLog             |        |
| База данных событий localhost:C:\ProgramData\Comsignal Ltd\csUTCS\csEv1<br>3DE9-4982-9C0C-EF8D2006E318}\EVTLOG.EVT открыта для записи                                                                                                    | Log\{5                     | 316045A-                   |        |
| 24.06.2021 13:58:26 Служба протоколирования: Загружен и инициализирован<br>протоколирования C:\Comsignal\ASUDD_CS\csUTCS\Addons\csEvtLog.dll                                                                                                    | модул                      | Ь                          |        |
| 24.06.2021 13:58:26 Служба протоколирования: Регистрация категорий собы<br>24.06.2021 13:58:27 Служба протоколирования: Регистрация классов событи<br>24.06.2021 13:58:27 Служба протоколирования: Регистрация классов источн<br>завелена                                               | тий за<br>й заве<br>иков с | вершена<br>ршена<br>обытий |        |
| 24.06.2021 13:58:27 Служба протоколирования: Инициализация завершена<br>24.06.2021 13:58:27 Служба управления: Запуск службы WEB регистрации не<br>настройками                                                                                                    | преду                      | смотрен                    | ~      |

«C:\ProgramData\Comsignal Ltd\csUTCS\csEvtLog\{5316045A-3DE9-49B2-9C0C-EF8D2006E318}\EVTLOG.EVT»

Убедиться в стабильности работы ПО. Закрыть отладку. В окне конфигуратора:

инсталлировать службу (кнопка «Инсталлировать»); включить автостарт (кнопка «Автостарт»); Запустить службу UTCS (кнопка «Старт»).

Закрыть ПО «Конфигрутор UTCS».

## 5.Установка ПО «csClient»

Из папки csClient запустить ПО csClient.exe.

## 5.1 Настройка ПО csClient

Установить Сертификат системы для клиента файл

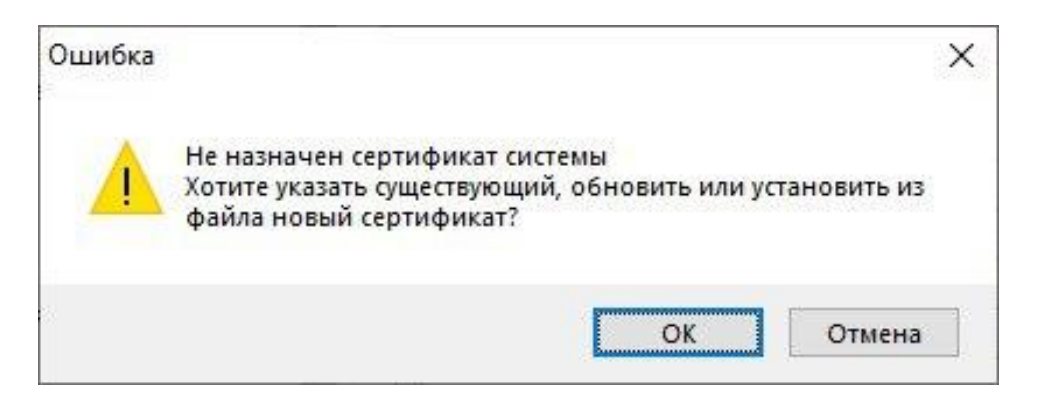

Выбрать файл «Demo System Certificate.cer»

| открыть                 |                    |                 |                  |           | ×               |
|-------------------------|--------------------|-----------------|------------------|-----------|-----------------|
| Nan <u>k</u> a:         | certClient         |                 | ~ (              | G 🤌 🖻 🛄 - |                 |
| A                       | Имя                |                 | Дата изменения   | а Тип     | Размер          |
| $\sim$                  | Demo System        | Certificate.cer | 23.10.2007 10:36 | Сертифик  | 1 KE            |
| Быстрый доступ          | 🔄 Demo UTCS C      | lient #1.cer    | 24.06.2021 13:30 | Сертифик  | 1 KB            |
| Рабочий стол            |                    |                 |                  |           |                 |
| <b>ГР</b><br>Библиотеки |                    |                 |                  |           |                 |
| -                       |                    |                 |                  |           |                 |
| Этот компьютер          |                    |                 |                  |           |                 |
| Сеть                    |                    |                 |                  |           |                 |
|                         | <                  |                 |                  |           | >               |
|                         | <u>И</u> мя файла: | Demo System Cer | tificate.cer     | ~         | <u>О</u> ткрыть |
|                         | Тип файлов:        | Все файлы серт  | ификатов         | ~         | Отмена          |

Назначить сертификат клиента.

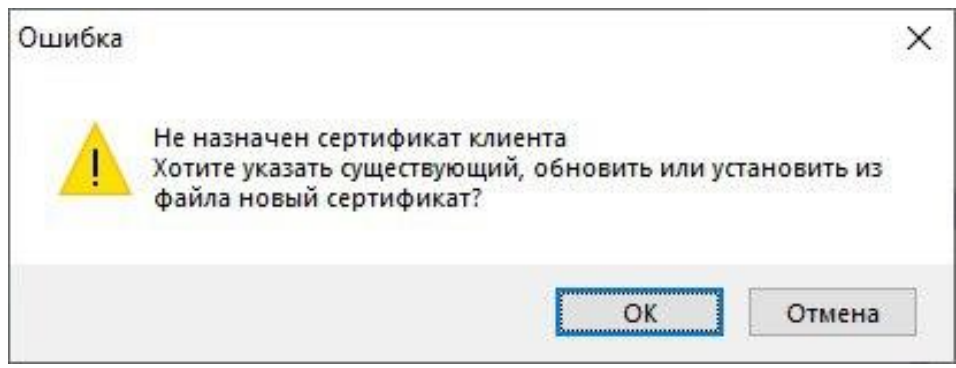

## Выбрать файл «Demo UTCS Client #1.pfx»

| 📅 Открыть       |                     |                          |            |                                    | ×               |
|-----------------|---------------------|--------------------------|------------|------------------------------------|-----------------|
| Nan <u>k</u> a: | cert                |                          | ~          | O 🜶 🖻 🖽                            | •               |
| 📌               | Имя<br>Demo Syst    | ^<br>tem Certificate.pfx |            | Дата изменения<br>24.06.2016 15:33 | і Тип<br>Фай    |
|                 | Demo UIC            | 25 Client #1.ptx         |            | 24.06.2021 12:03                   | Фай             |
| Рабочий стол    |                     |                          |            |                                    |                 |
| Библиотеки      |                     |                          |            |                                    |                 |
| Этот компьютер  |                     |                          |            |                                    |                 |
| 🍏<br>Сеть       |                     |                          |            |                                    |                 |
|                 | ۲.                  |                          |            |                                    | 3               |
|                 | <u>И</u> мя файла:  | Demo UTCS Client #1,     | ofx        | ~ [                                | <u>О</u> ткрыть |
|                 | <u>Т</u> ип файлов: | Файлы обмена лично       | й информа. | µей (*.pfx;* 🗸                     | Отмена          |

# Ввести пароль из файла «Demo UTCS Client #1.pwd»

| R | Пароль                             |   |  |  |
|---|------------------------------------|---|--|--|
|   | •••••                              |   |  |  |
|   | Показать пароль                    |   |  |  |
|   | Опции импорта закрытого ключа      |   |  |  |
|   | Разрешить реэкспорт ключа          |   |  |  |
|   | Усиленная защита ключа             |   |  |  |
|   | Импортировать расширенные свойства |   |  |  |
|   |                                    | 3 |  |  |
|   | Готово Отмена                      |   |  |  |

В окне настроек проверить корректность установки сертификатов.

| Настройки               |                                 |
|-------------------------|---------------------------------|
| Общие                   |                                 |
| Параметр                | Значение                        |
| Связь с сервером        |                                 |
| Соединение              |                                 |
| Сертификат системы      | Demo System Certificate         |
| Сертификат клиента      | Demo LITCS Client #1            |
| Доступ к БД             |                                 |
| Картографический сервер |                                 |
| 🗄 Работа с картами      |                                 |
| Уведомления             |                                 |
|                         |                                 |
|                         |                                 |
|                         |                                 |
|                         |                                 |
|                         |                                 |
|                         |                                 |
|                         |                                 |
| За                      | грузить Сохранить как ОК Отмена |

И параметры связи с системой.

| раметр                                       | Значение         |     |
|----------------------------------------------|------------------|-----|
| Связь с сервером                             |                  | ^   |
| 🛱 Соединение                                 |                  |     |
| ···· IP адрес                                | 127.0.0.1        |     |
| Порт                                         | 10443            |     |
| Макс. количество попыток связи               | 10               |     |
| Мин. задержка между попытками                | 0                |     |
| Макс. задержка между попыткам                | 0                |     |
| Макс. время ожидания авторизац               | <mark>2</mark> 0 |     |
| Мин.период обмена, с                         | 50               |     |
| Макс. время ожидания приема, с               | 60               |     |
| Мин. задержка передачи, мс                   | 0                | - 1 |
| Задержка индикации потери свя.               | 5                |     |
| Макс. размер данных, байт                    | 65535            |     |
| <ul> <li>Версия контейнера данных</li> </ul> | в.1              |     |
| Ш ШЕВ-регистрация                            |                  |     |

Для доступа к системе с ПК в локальной сети вписать ip адрес ПК на котором установлено ПО csUTCS.

Для доступа к системе с ПК вне локальной вписать ір адрес шлюза сети обеспечить доступ до ПК на котором установлено ПО csUTCS (организовать проброс порта 10443 в и создать правила в фаерволах)

## 5.2 Перезапустить ПО csClient.exe.

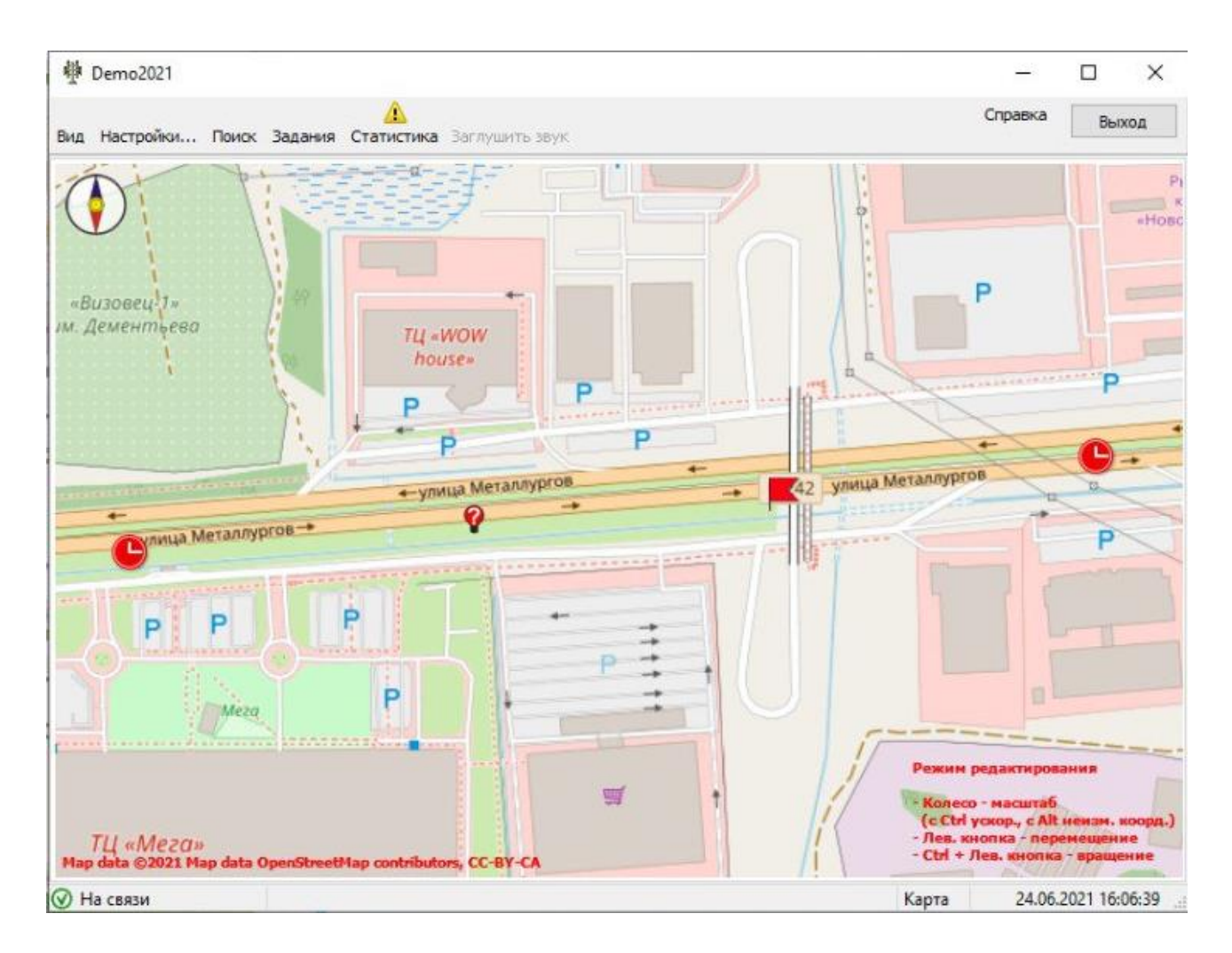

Все настройки применились.

В строке состояния отображается статус «На связи».

Появились значки объектов в системе.

### 6. Установка ПО etdViewer

Из папки csUTCS запустить ПО etdViewer.exe

### 6.1 Настройка ПО etdViewer

В открывшемся окне нажать «Добавить базу»

| 房 Выбор БД    |        |               |             | × |
|---------------|--------|---------------|-------------|---|
| 🛃 Добавить ба | зуу    | 📕 Удалить баз | Y.,         |   |
| Псевдоним     | Сервер | Порт          | База Данных |   |
|               |        |               |             |   |
|               |        |               |             |   |
| <             |        |               |             | > |
|               |        |               |             | 1 |

В поле «Путь БД» вписать адрес базы событий скопированный из окна отладки ПО csUTCS «C:\ProgramData\Comsignal Ltd\csUTCS\csEvtLog\{5316045A-3DE9-49B2-9C0C-EF8D2006E318}\EVTLOG.EVT»

Нажать «ОК»

| Редактирова | ние информации     |                            | ×               |
|-------------|--------------------|----------------------------|-----------------|
| Регистрацио | онная информация Б | Д                          |                 |
| Сервер :    | LENOVO-PC          | Пользователь :             | SYSDBA          |
| Порт:       | 3050               | Пароль :                   | ******          |
| Путь БД :   | C:\ProgramData\Co  | msignal Ltd\csUTCS\cs\Evtl | .og\{5316045A-3 |
| Псевдоним : | _                  |                            |                 |
|             |                    |                            |                 |
|             |                    |                            | М Отмена        |

В окне генератора отчетов показать фильтры. Нажать на иконку с биноклем.

| программе ( 🕷 Вы:<br>🧇 Примени<br>Данные |
|------------------------------------------|
| ؇ Примени<br>Данные                      |
| Данные                                   |
|                                          |
|                                          |
|                                          |
|                                          |
|                                          |

Выбрать режим «Последние сутки». Нажать «Применить»

| 🧾 Генератор отчетов                                                                                       |                                                                                                    | – 🗆 🗙                 |  |  |  |  |
|----------------------------------------------------------------------------------------------------|----------------------------------------------------------------------------------------------------|-----------------------|--|--|--|--|
| 💮 Настройки                                                                                               |                                                                                                    | 🕜 О программе 🔳 Выход |  |  |  |  |
| <ul> <li></li></ul>                                                                                       | 🕅 📾 💷 🚳                                                                                                    |                       |  |  |  |  |
|                                                                                                    | Режины Начало: 24.06.2021 🖉 15:13:57 🗘 Окончание : 24.06.2021 🖉 16:13:57 🗘                                                                                           |                       |  |  |  |  |
|                                                                                                    | * Последняя неделя<br>Последние сутки<br>• Последний час<br>Последние записи                                                                                         | Данные                |  |  |  |  |
| Загрузка С: {Consignal/ASUDD_CS/ssl<br>Найдено классов источников событи<br>- Светофорт 7 (85F54)0-400-44 | sUTCS\ETD\etdBlinker.etd<br>nvii: 1<br>19694-9922-576CB828808E}<br>VProgramData\Comminsal Ltd.etUTCS\csEvtl.ox\/53160454.3DE0.4082.9C0C_EE8D2005E210%EVTL.OC.EVT.Pro | л<br>у                |  |  |  |  |

# Показаны события в системе зарегистрированные в последние сутки.

| 📒 Генератор отчетов                                                                                                    |                                                                                                    |                                                                                                    |                                                                        | – 🗆 X                                             |
|----------------------------------------------------------------------------------------------------|----------------------------------------------------------------------------------------------------|----------------------------------------------------------------------------------------------------|------------------------------------------------------------------------|---------------------------------------------------|
| <ul> <li>Настройки</li> <li>І і і Істочники</li> </ul>                                                                                    |                                                                                                    |                                                                                                    |                                                                        | О программе 💌 Выход                               |
| <ul> <li>У 🙀 Категории</li> <li>У 🧟 Классы событий</li> </ul>                                                                             | Режимы Начало: 23                                                                                                    | .06.2021 🔍 🗸   16:14:49                                                                                 | € Окончание : 24.06.2021                                               | (6:14:49 )                                        |
|                                                                                                    | <ul> <li>* Дата ∨</li> <li>24.06.2021 15:55:51</li> <li>24.06.2021 14:03:09</li> </ul>                                                                      | Объект<br>Клиент 1<br>Маршрутизатор                                                                     | Событие<br>Связь установлена<br>Связь установлена                      | Данные                                            |
|                                                                                                    | <ul> <li>24.06.2021 14:03:09</li> <li>24.06.2021 14:03:09</li> <li>24.06.2021 14:03:09</li> <li>24.06.2021 14:02:56</li> <li>24.06.2021 13:58:27</li> </ul> | <ul> <li>Светофор Т7</li> <li>Запись событий</li> <li>Запись событий</li> <li>Запись событий</li> </ul> | Телеметрия<br>Запись начата<br>Запись остановлена<br>Связь установлена | [Нет данных]<br>Запись начата<br>Запись закончена |
|                                                                                                    | <ul> <li>24.06.2021 13:58:27</li> <li>24.06.2021 13:58:27</li> </ul>                                                                                        | 👽 Запись событий<br>∞ Светофор Т7                                                                       | Запись начата<br>🍩 Телеметрия                                          | Запись начата<br>[Нет данных]                     |
|                                                                                                    |                                                                                                    |                                                                                                    |                                                                        |                                                   |
|                                                                                                    |                                                                                                    |                                                                                                    |                                                                        |                                                   |
| Загрузка С:\Comsignal\ASUDD_CS\csU<br>Найдено классов источников событи<br>- Светофоры T7 (B5F5410C-400-49<br>Найарии классов собитятий 1 | <br>/TCS\ETD\etdBlinker.etd<br>и́: 1<br>/84-8922-576CBB2B8D8E}                                                                                              |                                                                                                    |                                                                        |                                                   |
| База Данных: LENOVO-PC/3050:С:\                                                                                                    | ProgramData\Comsignal Ltd\csU1                                                                                                    | CS\csEvtLog\{5316045A-3D                                                                                | E9-49B2-9C0C-EF8D2006E318}\EVTLO                                       | G.EV1 Режим: Последние сутки                      |